## **Settings of the Printer Driver**

1. Find the icon of "Printer Driver" that has already been installed, click the right mouse button, and the "Printer Properties" are shown in the following picture:

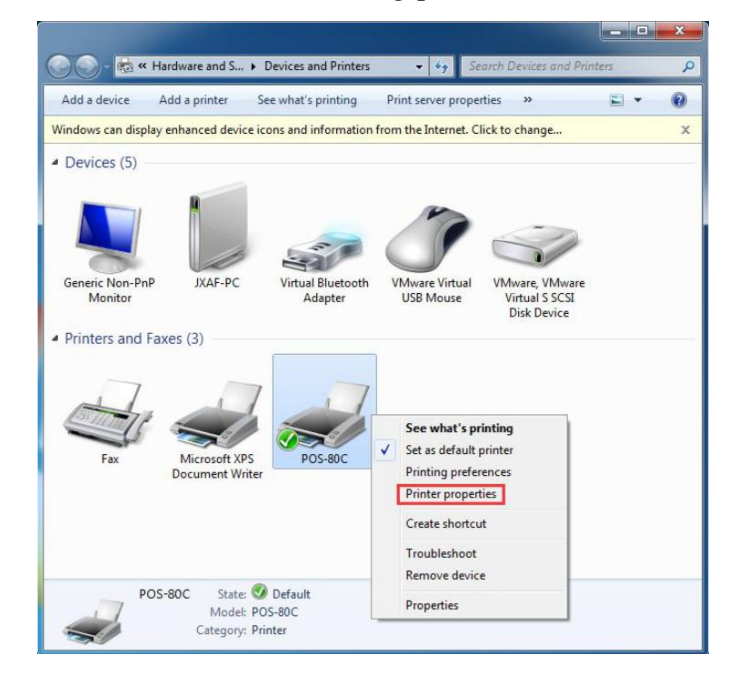

2. Click "Device Settings", then clients could set up the device according to their own needs. See the following picture.

| General | Snanng                                                                                                    | Ports                                                                                                    | Advanced                                                                                                    | Color Management                                                                                                    | Security | Device Settings |
|---------|----------------------------------------------------------------------------------------------------|----------------------------------------------------------------------------------------------------|----------------------------------------------------------------------------------------------------|----------------------------------------------------------------------------------------------------|----------|-----------------|
|         | OS-80C D<br>Form T<br>Installa<br>1820<br>Sav<br>Cas<br>Pap<br>Prir<br>Tur<br>Fee<br>Top<br>Top<br>Bot<br>Bot | Device S<br>fo Tray A<br>nual Pa<br>ble Opt<br>degree<br>e Paper<br>shbox A<br>ber Cutt<br>n on ale<br>ding aff<br>b LOGO<br>b LOGO<br>tom LO<br>tom LO | ettings<br>Assignment<br>per Feed:<br>s page rotat<br>Mode: <u>Bott</u><br>ction: <u>None</u><br>ing Action: <u>9</u><br>mess: <u>Default</u><br>erting: <u>Turn of</u><br>ter page prir<br>ID: <u>None</u><br>Print Mode:<br>GO ID: <u>None</u><br>GO Print Mo | 30(72.1) x 297 mm<br>ed: <u>No</u><br><u>om</u><br><u>Cut paper per page</u><br><u>off alerting</u><br>ited: <u>No feeding</u><br><u>Normal</u><br>e<br>ode: <u>Normal</u> | ~        |                 |